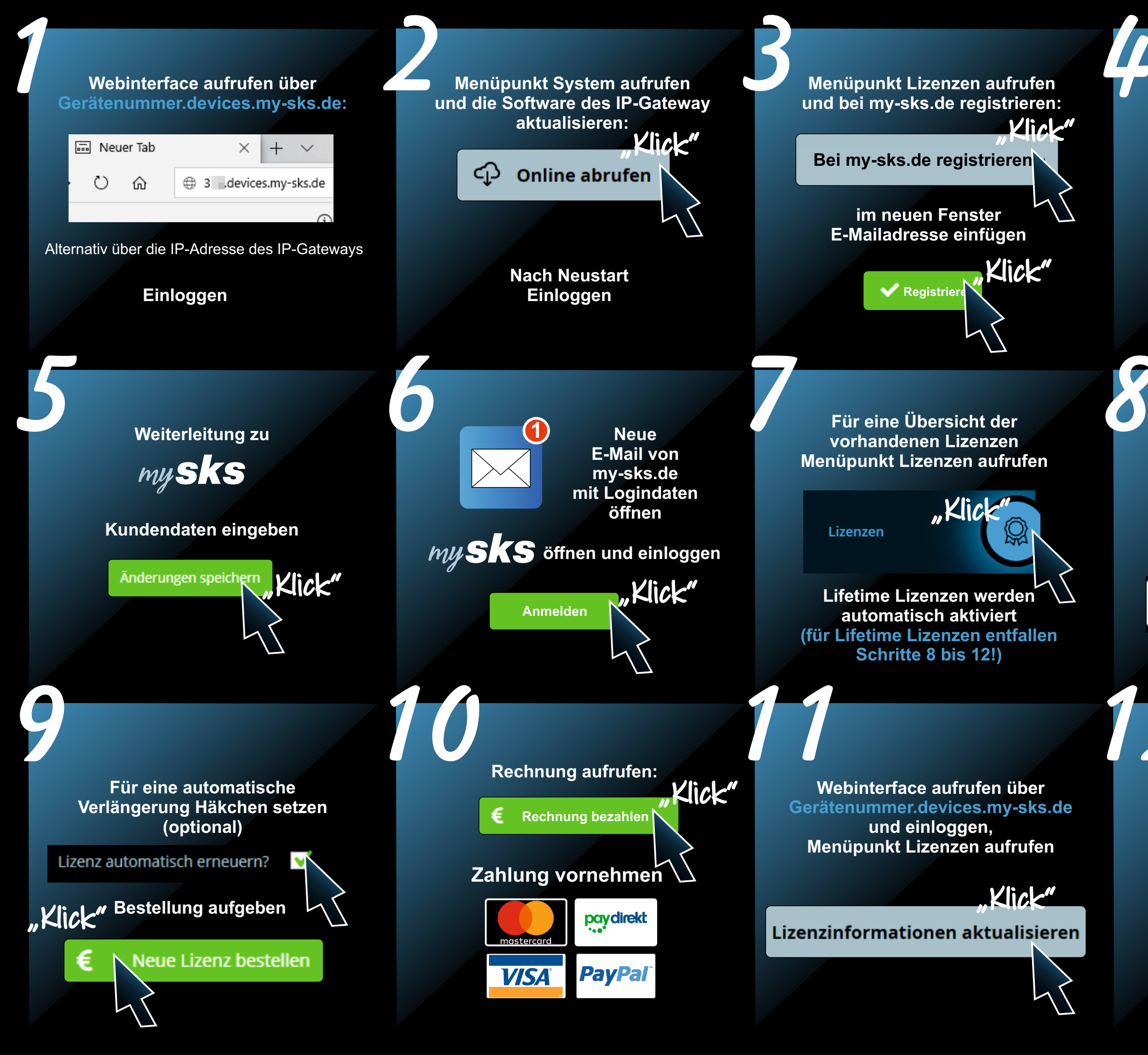

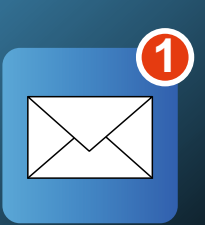

Neue E-Mail von my-sks.de öffnen

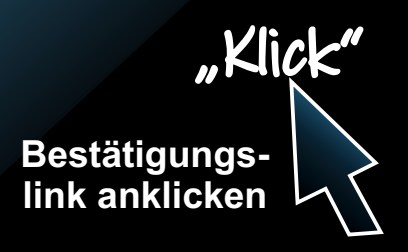

Für alle weiteren Lizenzen:

Neue Lizenz besteller

## Anzahl auswählen

3

Neue Lizenz bestellen

Menüpunkt SIP-Konfiguration aufrufen

Client auswählen und die entsprechende Lizenz auswählen

> Auswahl speichern

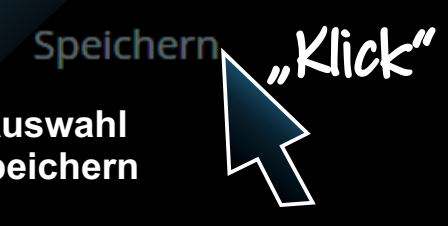